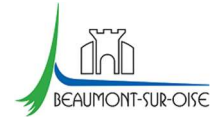

## **MODIFICATIONS DE RESERVATIONS**

Une annulation de cantine ? Un rajout de garderie ? (En respectant le délai des 48 heures bien entendu)

Connectez-vous sur son espace personnel sur le portail famille disponible à cette adresse : <u>https://www.espace-citoyens.net/beaumontsuroise/espace-citoyens/</u>

## Il se présente ainsi sur un ordinateur :

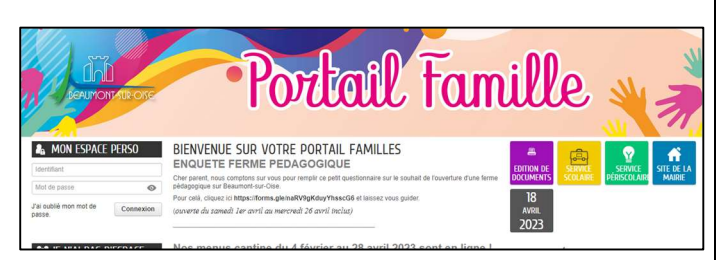

Depuis votre ordinateur, une fois connecté, vous arrivez ici. Vous avez votre famille à gauche, et les dalles colorées à droites :

| LEALMOIT AR OTE                                                                                                    |                                       | •                                                | 0                                      | ite                      | ul                           | . Fo                     | u                     | ul              | le                                 | *                             |   |
|----------------------------------------------------------------------------------------------------|---------------------------------------|--------------------------------------------------|----------------------------------------|--------------------------|------------------------------|--------------------------|-----------------------|-----------------|------------------------------------|-------------------------------|---|
| MON ACCUEIL ACTUALITÉS 📇 EDITI                                                                                                    | ON DE DOCUMENTS                       | SERVICE S                                        | COLAIRE  SE                            | RVICE PÉRISCOLAI         | Æ                            |                          |                       |                 | Bonjour Madam<br>Demière connexion | TEST.<br># 18/04/2023 # 10:52 | Ø |
| MON ESPACE<br>June TEST<br>5 Rue Basse de la Valée<br>95240 DEJAUNONT-SUR-CISE<br>do de de la de                                                                                                    | PERSTANDARE<br>BETTERETINGEN<br>07/07 | Payer ses fact<br>Vous souhaites<br>O Lar u sure | ures par prélève<br>: payer vos factur | ment<br>res par prélèvem | ent ? Noubliez j             | ias qu'il faut refai     | re la demande.        |                 |                                    |                               | 0 |
| accuel jeunesse@beaumonisuroi                                                                                                    | MON TA                                | BLEAU D                                          | E BORD                                 |                          |                              |                          |                       |                 |                                    |                               |   |
| Post     Post     Post | Dernières<br>dernandes                | Mes factures                                     | Mes actualités                         | Coordonnites             | Edition de<br>documentis     | Mes<br>prélévements      |                       |                 |                                    |                               |   |
|                                                                                                    | MA FAM                                | ILLE                                             |                                        |                          |                              |                          |                       |                 |                                    |                               |   |
| MEMBRES FOYER                                                                                                    | Dossier<br>Administratif              | Inscription<br>scolaire                          | Inscriptions<br>périscolaires          | Inscription<br>Jeunesse  | Modifier les<br>réservations | Dépôt Centif.<br>Médical | leformations<br>santé | Pièce à fournir | Simulation<br>des tarifs           |                               |   |
|                                                                                                    | AUTRES                                | ESPACES                                          |                                        |                          |                              |                          |                       |                 |                                    |                               |   |
| Monete The Arra                                                                                                    | <u>Ad</u><br>Site de la ville         | CAF                                              | Education<br>Nationale                 |                          |                              |                          |                       |                 |                                    |                               |   |
|                                                                                                    |                                       |                                                  |                                        |                          |                              |                          |                       |                 |                                    |                               |   |
| Li Sasha Preya                                                                                                    |                                       |                                                  |                                        |                          |                              |                          |                       |                 |                                    |                               |   |

## Ou ainsi depuis un smartphone :

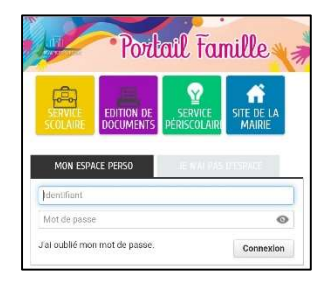

Depuis un smartphone, vous avez votre famille dès la connexion.

Afin d'accéder aux dalles colorées, vous devez naviguer avec les petits triangles noirs en haut à droite de votre écran.

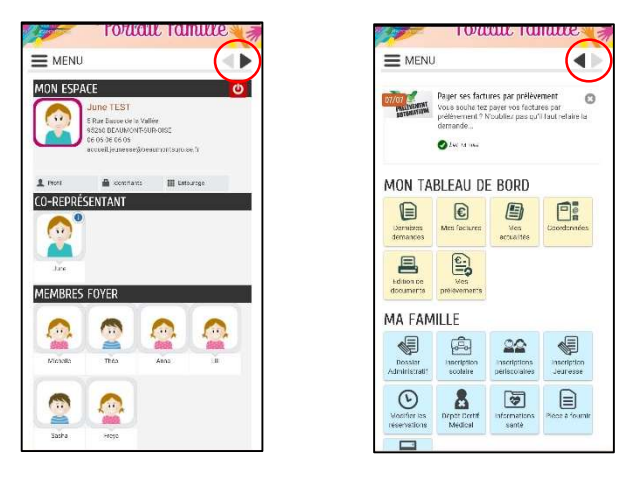

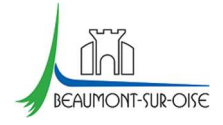

Afin d'effectuer vos modifications de réservations, vous devez cliquer sur la dalle bleue

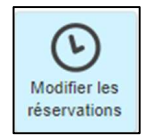

Une ligne de modification se présente pour chacun de vos enfants (à partir du moment où vous avez <u>ouvert</u> <u>l'inscription</u> au préalable) :

- Une ligne de restauration scolaire,
- Et/ou une ligne d'accueil périscolaire,
- Et/ ou une ligne de Mercredi ALSH,
- Et/ou une ligne de Vacances ALSH.

| MO | Modifier les réservations |                         |                                   |                             |   |  |  |  |  |
|----|---------------------------|-------------------------|-----------------------------------|-----------------------------|---|--|--|--|--|
| 2  | Freya                     | Accueil Périscolaire    | Accueil JEAN ZAY Maternelle       | du 01/09/2022 au 07/07/2023 | 0 |  |  |  |  |
| 8  | Freya                     | ALSH Mercredis          | ALSH Maternel - Pauline Kergomard | du 01/09/2022 au 07/07/2023 | 0 |  |  |  |  |
|    | Freya                     | ALSH Vacances scolaires | ALSH Maternel - Pauline Kergomard | du 01/09/2022 au 31/08/2023 | 0 |  |  |  |  |
| 8  | Freya                     | Restauration Scolaire   | JEAN ZAY                          | du 01/09/2022 au 07/07/2023 | 0 |  |  |  |  |

Cliquez sur la ligne de l'enfant concerné, pour l'inscription souhaitée. Ici, je montre l'exemple de la restauration scolaire.

Après avoir cliqué sur la ligne de Restauration Scolaire, un planning s'affiche.

| e 🛗 Mois              |                           |                               |          | Réservations du 01/0 | 9/2022 au 08/08/2023 | <ul> <li>Mai 20</li> </ul> | 23 Appliquer une périodi |
|-----------------------|---------------------------|-------------------------------|----------|----------------------|----------------------|----------------------------|--------------------------|
| difications apportées | s ici 🦳 Réservations ante | érieures en attente d'instruc | tion     |                      |                      |                            | Tout cocher / Tout dé    |
|                       | LUNDI                     | MARDI                         | MERCREDI | JEUDI                | VENDREDI             | SAMEDI                     | DIMANCHE                 |
| 18                    | 01/05                     | 02/05                         | 03/05    | 04/05                | 05/05                | 06/05                      | 07/05                    |
| 19                    | 08/05                     | 09/05<br>Repas 0              | 10/05    | 11/05<br>Repas       | 12/05<br>Repas       | 13/05                      | 14/05                    |
| 20                    | 15/05<br>Repas            | 16/05<br>Repas                | 17/05    | 18/05                | 19/05                | 20/05                      | 21/05                    |
| 21                    | 22/05<br>Repas            | 23/05<br>Repas                | 24/05    | 25/05<br>Repas       | 26/05<br>Repas       | 27/05                      | 28/05                    |
| 22                    | 29/05                     | 30/05<br>Repas                | 31/05    | 01/06<br>Repas       | 02/06<br>Repas       | 03/06                      | 04/06                    |

ANNULER LA DÉMARCHE

ALLER À L'ÉTAPE 2 >

Service Facturation – Mairie de Beaumont-sur-Oise – 01.30.28.79.40 – accueil.familles@beaumontsuroise.fr

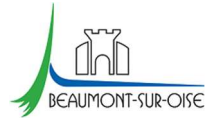

Vous pouvez naviguer avec les flèches.

- Une case cochée 🗵 est une réservation <u>déjà enregistrée</u>,
- Une case décochée 🛛 est une <u>absence de réservation.</u>

Ici, vous pouvez donc cocher ou décocher les jours souhaités.

**Note pratique :** Si vous avez plusieurs enfants, le portail vous propose d'effectuer ces modifications pour vos autres enfants.

Pensez à bien VALIDER votre démarche jusqu'au bout.

| ANNULER LA DÉM/ | ARCHE                     |                        |                                                                                     | < RETOUR À L'ÉTAPE 1 | VALIDER |
|-----------------|---------------------------|------------------------|-------------------------------------------------------------------------------------|----------------------|---------|
|                 |                           |                        | RÉSERVATION                                                                         |                      |         |
| Le demandeur    |                           |                        | Freya - Restauration Scolaire - du 01/09/2022 au 08/08/2023 - JEAN ZAY - Restaurant |                      |         |
|                 | jeudi 25/05/2023<br>Repas | vendredi<br>26/05/2023 |                                                                                     |                      |         |
| La demande      |                           | Repas                  |                                                                                     |                      |         |
| La demande      |                           |                        |                                                                                     |                      |         |
|                 |                           |                        |                                                                                     |                      |         |
|                 |                           |                        |                                                                                     |                      |         |

Vous pouvez voir apparaitre le récapitulatif de votre demande.

## NOUS AVONS BIEN ENREGISTRÉ VOTRE DEMANDE

| 5<br>mal<br>2023     14:51     Image: Constraint of the second second s | Traitée<br>positivement | Q |
|----------------------------------------------------------------------------------------------------|-------------------------|---|
|----------------------------------------------------------------------------------------------------|-------------------------|---|

Votre demande va être transmise au service concerné et vous serez tenu informé par Courriel (accueil.jeunesse@beaumontsuroise.fr) de l'avancement de son instruction. Vous retrouverez toutes les informations concernant votre demande à cette adresse : cliquez ici

RETOUR À L'ACCUEIL

Vous pouvez effectuer cette manipulation autant de fois que nécessaire, sur chaque ligne d'inscription proposées :

- Restauration scolaire,
- Accueil périscolaire,
- Mercredi ALSH,
- Vacances ALSH.